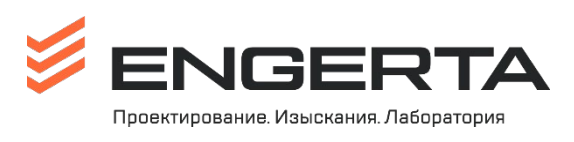

ФИНАНСОВО-ЭКОНОМИЧЕСКОЕ УПРАВЛЕНИЕ

г. Москва

03.09.2021 г.

## Редакция 06.08.2024г.

# ИНСТРУКЦИЯ ПО РАБОТЕ

## В БАЗЕ 1С: УНФ

## с внесенными изменениями

## ЗАКАЗ ПОСТАВЩИКУ

Заказ Поставщику создается при необходимости в приобретении товаров, работ или услуг.

## ПОРЯДОК СОЗДАНИЯ ЗАКАЗА ПОСТАВЩИКУ

Есть два способа создания Заказа поставщику:

- Из меню «Заказы на производство», если данный расход связан непосредственно с выполнением работ по Договору (субподрядные работы).
- Из меню «Закупки», если расход не имеет отношения к выполнению работ по Договору (хозяйственные, производственные расходы).
- 1. Создание Заказа поставщику из меню «Заказы на производство».

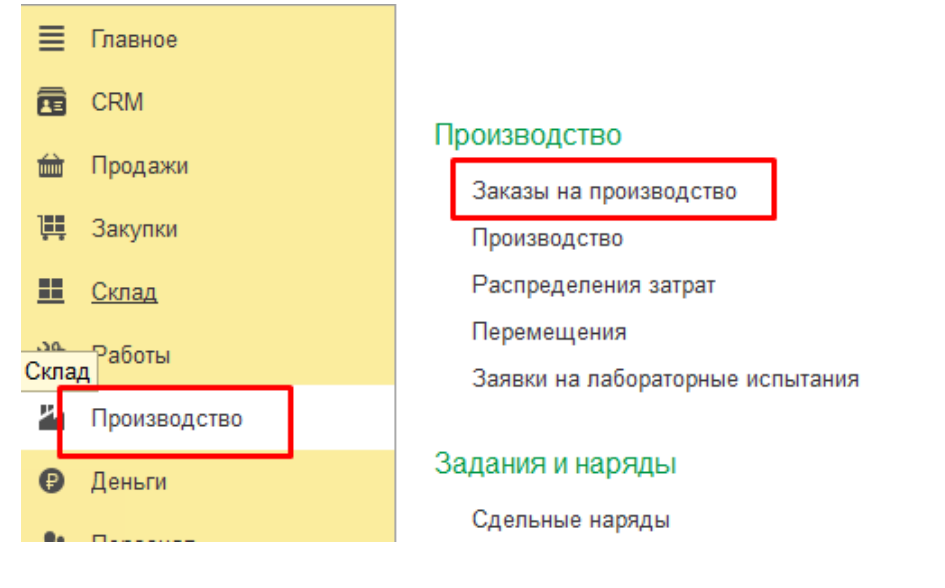

Перед тем, как вводить Заказ поставщику, необходимо проверить, не поступал ли он ранее. Для этого нажимаем кнопку с изображением связей.

| 🗲 🔿 ☆ Заказ на производство 282 от 28.02.2024                                                                                                    |     |  |  |
|----------------------------------------------------------------------------------------------------|-----|--|--|
| Основное События Файлы Отчеты Идентификаторы Битрикс24 Согласование                                                                                                    |     |  |  |
| Провести и закрыть Записать Провести 💽 🖌 🖂 🖶 🔹 Работа с бизнес процессами 🔚 Создать на основании 🔹                                                                                                    | 궘   |  |  |
| Состояние: В работе 🔹                                                                                                    | Ном |  |  |
| Проект: По ЗНП ПГУФ-000282 от 28.02.2024 внут. номер: 1-075-24 🔹 🗗 Бюджет                                                                                                    | Опе |  |  |
| Заказчик: СЗ ГРАНЕЛЬ ТН ООО Договор: № 157-2/02-2024-ПЕГ от 28.02.2024 (руб.)                                                                                                    | Орг |  |  |
| выполнение инженерно-геологических изысканий, выполнение инженерно-экологических изысканий на объекте: "Комплексная<br>жилая застройка по адресу: Московская область, Мытищинский район, городское поселение Мытищи, вблизи д. Болтино. Жилой<br>дом № 1.1" по адресу: расположенном на земельном участке с кадастровым номером: 50:12:0090221:9690. 50:12:0090221:12674. |     |  |  |
| по адресу: Московская область, г.о Мытищи, вблизи д. Болтино                                                                                                    | ΟτΓ |  |  |

В открывшемся окне видим все существующие связи с данным Заказом на производство

| 🗲 🔶 Связанные документы                                             |                    |                                                |
|---------------------------------------------------------------------|--------------------|------------------------------------------------|
| Открыть 🔃 🏥 С                                                       |                    |                                                |
| Документ                                                            | Сумма              | Контрагент                                     |
| ⊝ 💷 Заказ покупателя 157 от 28.02.2024                              | 1 252 775,80, руб. | СЗ ГРАНЕЛЬ ТН ООО                              |
| ⊝ 💷 Заказ на производство 282 от 28.02.2024                         |                    |                                                |
| 💷 Заявка на лабораторные испытания 000004973 от 01.03.2024 9:03:12  | 64 337,00          |                                                |
| 💷 Заявка на лабораторные испытания 000005220 от 29.03.2024 14:37:52 | 44 291,52          |                                                |
| 💷 Заявка на лабораторные испытания 000005238 от 02.04.2024 10:56:56 | 5 588,70           |                                                |
| 💷 Заявка на лабораторные испытания 000005239 от 02.04.2024 10:58:12 | 3 163,68           |                                                |
| 🗢 💷 Заказ поставщику 1004 (вх. 0000-001620) от 04.04.2024           | 4 660,00, руб.     | УФК по г. Москве (ФГБУЗ ГЦГ и Э ФМБА России л/ |
| ⊙ 🗐 Приходная накладная 1048 (вх. 0000-001620) от 04.04.2024        | 4 660,00, руб.     | УФК по г. Москве (ФГБУЗ ГЦГ и Э ФМБА России л/ |
| 💷 Счет-фактура (полученный) 636 (вх. 0000-001620) от 04.04.2024     | 4 660,00, руб.     | УФК по г. Москве (ФГБУЗ ГЦГ и Э ФМБА России л/ |
| 💷 Расход со счета 2542 (вх. 2180) от 09.06.2024                     | 4 660,00, руб.     | УФК по г. Москве (ФГБУЗ ГЦГ и Э ФМБА России л/ |
| □ Платежное поручение 2180 от 08.06.2024                            | 4 660,00, руб.     | УФК по г. Москве (ФГБУЗ ГЦГ и Э ФМБА России л/ |
| ⊙ 🗐 Заказ поставщику 459 (вх. <>) от 12.04.2024                     | 44 291,52, руб.    | ЦФО Маркина А.В.                               |
| 💷 Приходная накладная 459 (вх. <>) от 12.04.2024                    | 44 291,52, руб.    | ЦФО Маркина А.В.                               |

Если в открывшемся окне уже есть заказ поставщику, который Вы собираетесь вводить, то повторно этого делать не нужно.

Кроме того, если у Вас ранее был оплачен авансовый платеж поставщику, то окончательный расчет должен быть привязан к тому же заказу поставщику.

Если в открывшемся окне нет заказа поставщика, который Вы собираетесь вводить, то переходим к следующему шагу.

## 1. Создаем Заказ поставщику на основании Заказа на производство

| 🗲 🔶 ☆ Заказ на производство 282 от 28.02.2024                                                                                                    |                          |                                       |      |  |  |
|----------------------------------------------------------------------------------------------------|--------------------------|---------------------------------------|------|--|--|
| Основное События Файлы Отчеты Идентификаторы Битрикс24 Согласование                                                                                                    |                          |                                       |      |  |  |
| Провести и закрыть Записать Провести 💽 • 🖂 🖶 • Работа с бизне                                                                                                    | с процессами 🛛 🙀         | Создать на основании 📲 🛛 Создать зада | ачу  |  |  |
| Состояние: В работе 🔹                                                                                                    |                          | Заказ на производство                 |      |  |  |
| Проект: По ЗНП ПГУФ-000282 от 28.02.2024 внут, номер: 1-075-24 🔽 🕒 Бюджет                                                                                                    |                          | Производство                          |      |  |  |
|                                                                                                    |                          | Сдельный наряд                        |      |  |  |
|                                                                                                    | объекте: "Комплексияя    | Перемещение запасов                   |      |  |  |
| выполнение инженерно-теологических изыскании, выполнение инженерно-экологических изыскании на объекте. Комплексная<br>жилая застройка по адресу: Московская область, Мытищинский район, городское поселение Мытищи, вблизи д. Болтино. Жил Заказ поставщику |                          |                                       |      |  |  |
| дом мать то адресу, расположенном на земельном участке с кадастровым номером. 50.12.0030221<br>по адресу: Московская область, г.о Мытищи, вблизи д. Болтино                                                                                                 | .9690, 50.12.0090221.126 | Распределение затрат                  | дукц |  |  |
| Сроки                                                                                                    | Этапы                    | Создание связанных объектов           |      |  |  |
| По договору                                                                                                    | Заключение субподря      | Акт выполненных работ                 |      |  |  |
| Старт: 28.02.2024 0:00 🗎 Финиш: 03.05.2024 23:59 🗎                                                                                                    | Старт:                   | Событие                               |      |  |  |
| По договоренности                                                                                                    | Поле                     | Заявка на лабораторные испытания      |      |  |  |
| Старт: 28.02.2024 0:00 📋 Финиш: 03.05.2024 23:59 📋 Корр. финиша: 03.05.2024 0:00 📋                                                                                                    | Старт: 01.04.2024        | Форма ввода бюджета проекта (AM)      | амеч |  |  |
|                                                                                                    | Лаборатория              | Замечания сня                         | аты: |  |  |

2. Создание Заказа поставщику из меню «Закупки», если заказ не связан с выполнением работ по договору (субподрядных работ).

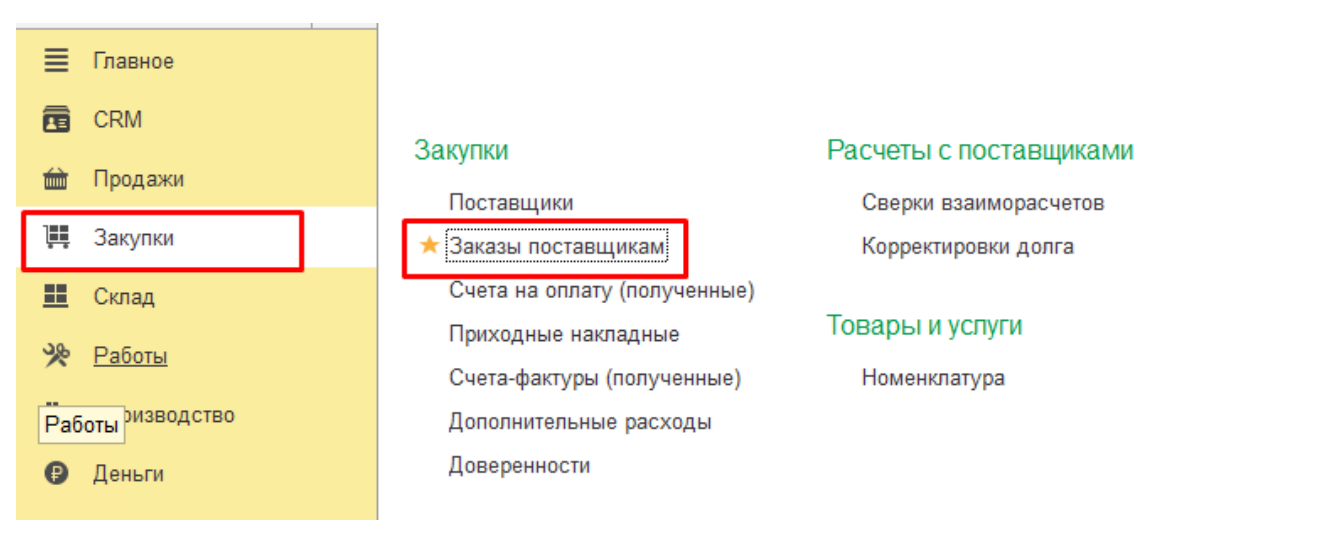

- 3. Заполнение Заказа поставщику
- В поле «Организация» выбрать организацию, для которой приобретается товар, работа или услуга.

| 🗲 🔶 🏠 Заказ поставщику (создание)                                                                                                    | ∂  ☐ Обсуждение                              |  |  |  |
|----------------------------------------------------------------------------------------------------|----------------------------------------------|--|--|--|
| Основное События Файлы Отчеты Идентификаторы Битрикс24 Открыть в Битрикс24 Сог                                                                                                    | гласование                                   |  |  |  |
| Провести и закрыть Записать Провести 💽 🔸 🖂 🖶 🗸 Работа с бизнес п                                                                                                    | процессами 📰 Еще - ?                         |  |  |  |
| Состояние: В работе + Но                                                                                                    | омер: <aвто> от: 09.04.2024 0:00:00 🗎</aвто> |  |  |  |
| Поставщик: ↓ ₽ №                                                                                                    | º вх. документа: От: 🗎                       |  |  |  |
| Заказ на производство: Заказ на производство 💌 🕒 Документ основание: Заказ покупателя 1 Ор                                                                                                    | рганизация: ООО "ПРОИНЖГРУПП" 🔹 🗗            |  |  |  |
| Основание заказа на производство: Заказ покупателя 157 от 28.02.2024                                                                                                    | <u>руб. • с НДС</u>                          |  |  |  |
| ЦФО:                                                                                                    |                                              |  |  |  |
| Поступление:                                                                                                    |                                              |  |  |  |
| выполнение инженерно-геологических изысканий,выполнение инженерно-экологических изысканий на объекте: "Комплексная<br>жилая застройка по адресу: Московская область, Мытищинский район, городское поселение Мытищи, вблизи д. Болтино. Жилой |                                              |  |  |  |

- ·····
  - Выбираем поставщика товаров, работ или услуг. Наименование контрагента **необходимо вводить по ИНН** указанному в счете, договоре Поставщика.

| 🔶 🔶 📩 Зак              | аз поставщику (создание)                                                           | 🖉 🖓 Обсуждение 🚦 ×       |
|------------------------|------------------------------------------------------------------------------------|--------------------------|
| Основное События       | Файлы Отчеты Идентификаторы Битрикс24 Открыть в Битрикс24 Согласование             |                          |
| Провести и закрыть     | Записать Провести 📑 🖌 🖂 🖶 т Работа с бизнес процессами 🔚                           | Еще - ?                  |
| Состояние:             | В работе  Комер:  Каки Каки Каки Каки Каки Каки Каки Каки                          | ot: 09.04.2024 0:00:00 🛱 |
| Поставщик:             | 7734052252 т с № вх. донумента:                                                    | OT: 🗎                    |
| Заказ на производство: | (7734052252 (УФК по г. Москве (ФГБУЗ ГЦГ и Э ФМБА России л/с 20736У14720)) ия: ООО | "ПРОИНЖГРУПП" 🔹 🗗        |
| Основание заказа на пр | с Показать все +                                                                   | <u>руб. • с НДС</u>      |
| ЦФО:                   |                                                                                    |                          |
| Поступление:           |                                                                                    |                          |

выполнение инженерно-геологических изысканий,выполнение инженерно-экологических изысканий на объекте: "Комплексная жилая застройка по адресу: Московская обпасть, Мытищинский район, городское поселение Мытищи, вблизи д. Болтино. Жилой

#### Важно вводить по ИНН, т.к. некоторые контрагенты имеют идентичное наименование

| 🔶 🔶 🖓 Зак              | аз поставщику (создание)                |                  |
|------------------------|-----------------------------------------|------------------|
| Основное События       | Файлы Отчеты Идентификаторы Битрикс24 ( | Открыть в Битрик |
| Провести и закрыть     | , Записать Провести 💽 🔹 🖨               | • Работа         |
| Состояние:             | В работе                                | •                |
| Поставщик:             | горизонт                                | - C              |
| Заказ на производство: | ГОРИЗОНТ ООО (7713423530)               | Заказ покупател  |
| Основание заказа на пр | с ГОРИЗОНТ ООО (7728487086)             |                  |
| ЦФО:                   | Показать все                            |                  |
| Поступление:           |                                         |                  |

• В поле «Договор» выбираем договор, на основании которого мы работаем с данным поставщиком. Если сотрудник по каким-то причинам не знает, по какому договору организация работает с поставщиком– выбираем «Основной договор».

| 🗲 🔶 📈 Заказ поставщику (создание) *                                                         |                      | Ċ             | 🖓 Обсуждение 🚦                                      | × |
|---------------------------------------------------------------------------------------------|----------------------|---------------|-----------------------------------------------------|---|
| Основное События Файлы Отчеты Идентификаторы Битрикс24 Открыть в Битрикс24                  | Согласование         |               |                                                     |   |
| Провести и закрыть Записать Провести 💽 • 🖂 🖶 • Работа с бизн                                | ес процессами        |               | Еще -                                               | ? |
| Состояние: В работе 🔹                                                                       | Номер:               | <Авто>        | от: 09.04.2024 0:00:00                              |   |
| Поставщик: УФК по г. Москве (ФГБУЗ ГЦГ ▼ ⊡ Мы должны 1 010 089,00                           | № вх. документа:     |               | OT:                                                 |   |
| Договор: Основной договор ПЕГ 🗸 🖉                                                           | Организация:         | 000 "ПРОИНЖГР | יאראיי די די איז איז איז איז איז איז איז איז איז אי | Ŀ |
| Заказ на производство: Заказ на производство 🔻 🖉 Документ основание: Заказ покупателя 1     |                      |               | <u>руб. • с НДС</u>                                 |   |
| Основание заказа на производство: Заказ покупателя 157 от 28.02.2024                        |                      |               |                                                     |   |
| ЦФО:                                                                                        |                      |               |                                                     |   |
| Поступление:                                                                                |                      |               |                                                     |   |
| выполнение инженерно-геологических изысканий,выполнение инженерно-экологических изысканий н | а объекте: "Комплекс | сная          |                                                     |   |

выполнение инженерно-теологических изыскании, выполнение инженерно-экологических изыскании на объекте. Комплексная жилая застройка по адресу: Московская область, Мытищинский район, городское поселение Мытищи, вблизи д. Болтино. Жилой

• В поле «ЦФО», выбрать ЦФО, к которому относится данный заказ поставщику (расход), из предложенного списка

(выбрать необходимо то ЦФО, которое, в дальнейшем, будет указываться на штампе в приходных накладных от поставщика)

\* Например.

В заказе на производство вид работ «ЛАБ-ХИ», тогда выбираем ЦФО «ЛАБ-ХИ, ЦФО»

В заказе на производство вид работ «ИЗИ», тогда выбираем ЦФО «ИЗИ, ЦФО»

За оплату канцелярских товаров отвечает Отдел обеспечения основной деятельности, выбираем «Михалева Ю.П., ЦФО»

| ← → ☆ 3a               | каз поставщику (создание) *                                                            | 🖉 🖓 Обсуждение 🚦 🛛              |
|------------------------|----------------------------------------------------------------------------------------|---------------------------------|
| Основное События       | Файлы Отчеты Идентификаторы Битрикс24 Открыть в Битрикс24 Согласование                 |                                 |
| Провести и закрыт      | з Записать Провести 💽 🔹 🖶 🗸 Работа с бизнес процессами                                 | Еще - ?                         |
| Состояние:             | В работе ч Номер:                                                                      | <Авто> от: 06.08.2024 0:00:00 🗎 |
| Поставщик:             | УФК по г. Москве (ФГБУЗ ГЦГ ▼ ⊡ Мы должны <u>486 829,00</u> № вх. документа: [         | OT: 🗎                           |
| Договор:               | Основной договор ПЕГ • Ф Организация:                                                  | ооо "ПРОИНЖГРУПП" 🔹 🗗           |
| Заказ на производство: | Заказ на производств 💌 🖉 Документ основание: Заказ покупателя                          | <u>руб. • с НДС</u>             |
| Основание заказа на п  | оизводство: <u>Заказ покупателя 157 от 28.02.2024</u>                                  |                                 |
| ЦФО:                   | ИЗИ, ЦФО                                                                               |                                 |
| Поступление:           | 🗎                                                                                      |                                 |
|                        | геопогических изыскачий выполнение инженерно-экологических изыскачий на объекте: "Комп |                                 |

выполнение инженерно-теологических изыскании, выполнение инженерно-экологических изыскании на объекте. Комплексная жилая застройка по адресу: Московская область, Мытищинский район, городское поселение Мытищи, вблизи д. Болтино. Жилой

#### ☆ Центры финансовой ответственности

| Выбрать Создать Создать на основании -        |   | Поиск (С  |
|-----------------------------------------------|---|-----------|
| Наименование                                  | Ļ | Код       |
| ◄ Нарожных К.Ю., ЦФО                          |   | 00000024  |
| 🝷 💻 Малыхина К.Ю., ЦФО                        |   | 000000011 |
| <ul> <li>Инженерные изыскания, ЦФО</li> </ul> |   | 00000016  |
| ▶ = ИГИ, ЦФО                                  |   | 00000017  |
| ► ИЗИ, ЦФО                                    |   | 00000014  |

• В поле «Поступление» поставить планируемую дату поставки или выполнения работ, услуг Поставщиком

| 🔶 🔶 🏠 Заказ поставщику (создание) *                                                     | 💭 Обсуждение 🔋 🛛 🛛       |
|-----------------------------------------------------------------------------------------|--------------------------|
| Основное События Файлы Отчеты Идентификаторы Битрикс24 Открыть в Битрикс24 Согласование |                          |
| Провести и закрыть Записать Провести 💽 - 🖂 🖶 - Работа с бизнес процессами 🔚             | Еще - ?                  |
| Состояние: В работе  ч Номер: <aвто></aвто>                                             | от: 06.08.2024 0:00:00 🛱 |
| Поставщик: УФК по г. Москве (ФГБУЗ ГЦГ ▼ ២ Мы должны <u>486 829,00</u> № вх. документа: | от: 🗎                    |
| Договор: Основной договор ПЕГ - Ф Организация: ООО "ПРОИНЖГ                             | РУПП" 🔹 🖉                |
| Заказ на производство: Заказ на производств 💌 🖉 Документ основание: Заказ покупателя    | <u>руб. • с НДС</u>      |
| Основание заказа на производство: Заказ покупателя 157 от 28.02.2024                    |                          |
| ЦФО: ИЗИ, ЦФО - Ф                                                                       |                          |
| Поступление: 12.08.2024                                                                 |                          |

выполнение инженерночеополических изыскании, выполнение инженерно-экологических изыкании на обвекте. Томплексная жилая застройка по адресу: Московская область, Мытищинский район, городское поселение Мытищи, вблизи д. Болтино. Жилой

• Вкладка «Товары и услуги».

Необходимо указать приобретаемый товар, оказанные работы или услуги, выполняемые по договору с выпадающего списка и их стоимость.

- Заполнить номенклатуру, выбрав из справочника (Показать все)

| 🔶 🔶 💥 Зак                                       | аз поставщику (создание) *                                                                                                    | େ     | 🖓 Обсуждени    | ie i ×       |
|-------------------------------------------------|----------------------------------------------------------------------------------------------------|-------|----------------|--------------|
| Основное События                                | Файлы Отчеты Идентификаторы Битрикс24 Открыть в Битрикс24 Согласование                                                                                                    |       |                |              |
| Провести и закрыть                              | , Записать Провести 📑 🖌 🖾 🖶 🗸 Работа с бизнес процессами 🎼                                                                                                    |       | E              | ще - ?       |
| Состояние:                                      | В работе  - Номер:  -  -  -  -  -  -  -  -  -  -  -  -  -                                                                                                    |       | от: 06.08.2024 | 0:00:00 🛱    |
| Поставщик:                                      | УФК по г. Москве (ФГБУЗ ГЦГ   т ⊡ Мы должны 486 829,00 № вх. документа:                                                                                                    |       | от:            | Ê            |
| Договор:                                        | Основной договор ПЕГ • Ф Организация: ООО "ПРО                                                                                                    | ИНЖГГ | יאחחי          | - C          |
| Заказ на производство:                          | Заказ на производств 💌 🖉 Документ основание: Заказ покупателя                                                                                                    |       | руб            | <u>•сНДС</u> |
| Основание заказа на пр                          | оизводство: Заказ покупателя 157 от 28.02.2024                                                                                                    |       |                |              |
| ЦФО:                                            | ИЗИ, ЦФО - Ф                                                                                                    |       |                |              |
| Поступление:                                    | 12.08.2024                                                                                                    |       |                |              |
| выполнение инженерно-<br>жилая застройка по адр | геологических изысканий,выполнение инженерно-экологических изысканий на объекте: "Комплексная<br>есу: Московская область, Мытищинский район, городское поселение Мытищи, вблизи д. Болтино. Жилой |       |                |              |
| Не отображать в                                 | отчете "Незакрытые заказы поставщикам"                                                                                                    |       |                |              |
| Товары и услуги (1)                             | Платежный календарь Дополнительно                                                                                                    |       |                |              |
| Добавить 🛛 🖑                                    | Подобрать 🗈 🗈 Изменить                                                                                                    |       |                | Еще -        |
| N Номенклату                                    | /ра                                                                                                    |       | Количество     | Ед.          |
| 1                                               |                                                                                                    | • @   |                |              |
| Товары к                                        | учету                                                                                                    |       |                |              |
| Тендерно                                        | е обеспечение                                                                                                    |       |                |              |
| Аренда н                                        | ежилых помещений(перем.часть дог аренд/комм.усл/ТБО/уборка/пропуск) (расходы на собств. нуж)                                                                                                    |       |                |              |
| Показать                                        | BCe +                                                                                                    |       |                |              |

Выбираем категорию «Услуги и материалы (Адванта)» – если заказ создан на основании заказа на производство

| ☆ Номенклатура                                                                                                    |              |                            |                                                                  | ∂ : □ ×                                                                                                    |
|----------------------------------------------------------------------------------------------------|--------------|----------------------------|------------------------------------------------------------------|----------------------------------------------------------------------------------------------------|
| <ul> <li>✓ ФИЛЬТРЫ (Запас)</li> <li>Остатки</li> <li>Цены</li> <li>✓ Запас ✓ Услуга Работа Операция Вид работа</li> </ul> | бот 🗌 Сертис | фикат                      |                                                                  | <ul> <li>Категории / Группы</li> <li>Все категории&gt;</li> <li>Сновные средства</li> <li>Е РБП</li> </ul> |
| Выбрать Создать 🔊 👁 🖑 🛞<br>Наименование                                                                                   | Ед.изм       | Поиск (Ctr                 | I+F) × Q • Еще •<br>Счет учета затрат С                          | <ul> <li>Пруппы объектов исследований</li> <li>Категории&gt;</li> </ul>                                    |
| Авиационный шум (135-ФЗ)                                                                                                  | шт           | УФ-000703                  | Расходы на производство (20.02                                   | <ul><li>Услуги предприятия</li><li>Услуги от поставщиков</li></ul>                                         |
| <ul> <li>Административный штраф</li> <li>Аренда помещений</li> </ul>                                                      | шт           | 00-0000026<br>00-0000083   | Производственные расходы<br>Производственные расходы             | <ul> <li>Услуги и материалы (Адванта)</li> <li>Продукция</li> </ul>                                        |
| <ul> <li>Аренда туалетной кабинки</li> <li>Банковская гарантия</li> </ul>                                                 | шт           | 00-0000036                 | Расходы на производство (20.02<br>Расходы на производство (20.02 | <ul> <li>Представительские расходы</li> </ul>                                                              |
| <ul> <li>Вуровые работы</li> <li>Висатиче работы</li> </ul>                                                               | шт           | 00-00000044                | Расходы на производство (20.02                                   | <ul> <li>Материалы</li> <li>Инвентарь и хозяйственные принадлежности</li> </ul>                            |
| <ul> <li>У Геофизические исследования</li> </ul>                                                                          | шт           | 00-0000068                 | Расходы на производство (20.02                                   | <ul><li>Спецодежда</li><li>Сдельная оплата</li></ul>                                                       |
| <ul> <li>У Гидрогеологическое моделирование</li> <li>Заказ архивных материалов</li> </ul>                                 | шт           | 00-0000064<br>00-00000050  | Расходы на производство (20.02<br>Расходы на производство (20.02 | <ul> <li>Внутрикорпоративные услуги</li> <li>Посаличина для имия ПРОИНЖЕРУЛЛ</li> </ul>                    |
| <ul> <li>Заказ паспорта GPS</li> <li>Заказ экскаватора</li> </ul>                                                         | шт           | 00-00000061<br>Vo-00004553 | Расходы на производство (20.02                                   | <ul> <li>Продукция для нужд ПРОИПАЛ РУПП</li> <li>Полуфабрикаты для изготовления ГП</li> </ul>             |

Если данный заказ не имеет отношения к производству, выбираем категорию «Услуги от поставщиков»

#### Номенклатура

| <ul> <li>✓ Фильтры (Запас)</li> <li>Остатки</li> <li>Цены</li> <li>✓ Запас ✓ Услуга Работа Операция Вид работа</li> </ul> | іот 🗌 Сертиф | рикат        |                            | •    | ) Категории () Группы<br><Все категории><br>Ф (Сновные средства<br>Ф (Сновные средства) |
|----------------------------------------------------------------------------------------------------|--------------|--------------|----------------------------|------|-----------------------------------------------------------------------------------------|
| Выбрать Создать 🔊 👁 Щ 🛞                                                                                                   |              | Поиск (Ctr   | I+F) × Q - Еще -           | ] ⊕  | <ul> <li>Э Группы объектов исследований</li> <li>«Без категории»</li> </ul>             |
| Наименование ↓                                                                                                    | Ед.изм       | Код          | Счет учета затрат С        |      | <ul> <li>Услуги предприятия</li> </ul>                                                  |
| 😤 ***Cубподрядные работы (распр)                                                                                          | ШТ           | УФ-00004223  | Незавершенное производство |      | <ul> <li>Услуги от поставщиков</li> </ul>                                               |
| 😤 Аренда автотранспорта (расходы на продажи)                                                                              | элем         | УФ-00003175  | Коммерческие расходы       |      | <ul> <li>Услуги и материалы (Адванта)</li> </ul>                                        |
| % Аренда автотранспорта (расходы на продвижение)                                                                          | элем         | УФ-00003174  | Расходы на маркетинг       |      |                                                                                         |
| 😤 Аренда автотранспорта (расходы на производство)                                                                         | элем         | УФ-00003114  | Производственные расходы   |      |                                                                                         |
| 🔆 Аренда автотранспорта (расходы на собственные нуж                                                                       | элем         | HΦ-0000093   | Общехозяйственные расходы  |      | — Представительские расходы                                                             |
| 😤 Аренда автотранспорта (расходы на управление)                                                                           | элем         | УФ-00003173  | Управленческие расходы     |      | - Материалы                                                                             |
| 😤 Аренда жилых помещений (расходы на продажи)                                                                             | элем         | УФ-00003180  | Коммерческие расходы       |      | <ul> <li>Инвентарь и хозяйственные принадлежности</li> </ul>                            |
| Аренда жилых помещений (расходы на продвижение)                                                                           | элем         | УФ-00003179  | Расходы на маркетинг       |      | = Спецодежда                                                                            |
| Аренда жилых помещений (расходы на производство)                                                                          | элем         | VΦ-00003178  | Производственные расходы   |      | - Сдельная оплата                                                                       |
|                                                                                                    | 2004         | V.0.0003177  |                            |      | <ul> <li>Внутрикорпоративные услуги</li> </ul>                                          |
| А прогада жилых полещений (расходы на сооственные                                                                         | 0.501        | V 00003176   |                            |      | <ul> <li>Продукция для нужд ПРОИНЖГРУПП</li> </ul>                                      |
| Аренда жилых помещений (расходы на управление)                                                                            | элем         | yΨ-00003176  | управленческие расходы     |      | 😑 Полуфабрикаты для изготовления ГП                                                     |
| Аренда нежилых помещений(перем.часть дог аренд/к                                                                          | элем         | УФ-00003184  | Коммерческие расходы       |      |                                                                                         |
| 30. 6                                                                                                    |              | V/# 00000400 | D                          | Li L |                                                                                         |

Перечень номенклатуры и направление осуществляемых расходов указано в каждом из наименований категории «Услуги от поставщика»

- Расходы на управление (7 Административное управление)
- Расходы на собственные нужды (1 Управление по работе с персоналом, 3 Финансовое управление)
- Расходы на производство (4А Техническая дирекция, 4Б Управление экологического проектирования, 4В Испытательная лаборатория, 4 Управление колмплексного проектирования, 5 Управление стандартизации и квалификации)
- Расходы на продажи (2 Коммерческое управление)
- Расходы на продвижение (6 Управление маркетинга и PR)

- Указать цену работ и ставку НДС

Цена указывается в полном объеме по договору! Т.е., если у Вы заводите счет на авансовый платеж, то сумму всеравно нужно указать полную.

: 🗆 ×

| ← → ☆ Заказ поставщику (создание) *                                                                                                    |                  |     |              |               |             |                | 8 Q (      | Обсуждение <b>:</b> × |
|----------------------------------------------------------------------------------------------------|------------------|-----|--------------|---------------|-------------|----------------|------------|-----------------------|
| Основное События Файлы Отчеты Идентификаторы.Битрикс24 Открыть в.Битрикс24 Согласование                                                                                                    |                  |     |              |               |             |                |            |                       |
| Провести и закрыть Записать Провести 🕞 • 🖻 🖶 • Работа с бизнес процессами 👍 Создат                                                                                                    | ь на основании 👻 | Co  | здать задачу |               |             |                |            | Еще - ?               |
| Состояние: В работе -                                                                                                    |                  |     | Ном          | ep:           | <Авто>      | от: 06.08.2024 | 0:00:00    |                       |
| Поставщик: УФК по г. Москве (ФГБУЗ ГЦГ 💌 🖉 Мы должны <u>486 829,00</u>                                                                                                    |                  |     | № B          | х. документа: |             | от:            |            |                       |
| Договор: Основной договор ПЕГ 🔹 🖓                                                                                                    |                  |     | Opra         | анизация:     | 000 "ПРОИНЖ | ГРУПП"         | <u>ں</u> • |                       |
| Заказ на производство: Заказ на производство 282 от 28.02.2024 🔹 🖉 Документ основание: Заказ покупателя 15                                                                                                    | 7 от 28.02.2024  |     |              |               |             | руб.           | • с НДС    |                       |
| Основание заказа на производство: Заказ покупателя 157 от 28.02.2024                                                                                                    |                  |     |              |               |             |                |            |                       |
| ЦФО: ИЗИ, ЦФО + d                                                                                                    |                  |     |              |               |             |                |            |                       |
| Поступление: 12.08.2024 📾                                                                                                    |                  |     |              |               |             |                |            |                       |
| выполнение инженерно-теологических изысканий выполнение инженерно-экологических изысканий на объекте: "Комплексная<br>жива застройна по адресу: Московская обпасть. Малищинский район, городское поселение Малищи, вбикия д. Волинио Жилой<br>дом № 1.1° по адресу: располнениемы на земененым участе с казадастровым моекром. 50:12.03/93221:15950, 50:12.03 |                  |     |              |               |             |                |            |                       |
| 🕕 Не отображать в отчете "Незакрытые заказы поставщикам"                                                                                                    |                  |     |              |               |             |                |            |                       |
| Товары и услуги (1) Платежный календарь Дополнительно                                                                                                    |                  |     |              |               |             |                |            |                       |
| Добавить 🕅 Подобрать 🖻 🖄 📧 Изменить                                                                                                    |                  |     |              |               |             |                | _          | Еще -                 |
| N Номенклатура                                                                                                    | Количество       | Ед. | Цена         | Сумма         | % НДС       | Сумма НДС      | Bcero      |                       |
| 1 Лабораторные исследования грунтов                                                                                                    | 1,000            | шт  | 4 600,00     | 4 600,00      | 20%         | 766,67         |            | 4 600,00              |

Если НДС предусмотрено, а такое поле отсутствет, то нужно изменить параметр ставки НДС

В зависимости от того, нужна вам ставка НДС или нет, выбираем нужный пункт:

Облагается (с НДС) или Не облагается (без НДС)

| Номер: <abro> от: 09.04.2024 0:00:00 🗎</abro> |   |
|-----------------------------------------------|---|
| № вх. документа: от: 🗎                        |   |
| Организация: ООО "ПРОИНЖГРУПП" 🗾 🗗            |   |
| <u>руб. • с НДС</u>                           |   |
| Цены и валюта : 🗆 🗙                           |   |
| Валюта                                        |   |
| документа: руб. 🗸 🖓 ?                         |   |
| расчетов: руб. Курс: 1,0000 - 1 ?             |   |
| Пересчитать цены по курсу                     |   |
| Налоги                                        |   |
| Налоги: Облагается (с НДС)                    | _ |
| 🗹 Сумма включает НДС                          |   |
| ОК Отмена ?                                   |   |
| 30,00 <u>4 000,00 20 %</u>                    | 4 |

• № вх. Документа – нужно ввести счет на оплату.

| 🗲 → 📩 Заказ поставщику (создание) *                                                                   | ∂ 🖓 Обсуждение : ×       |
|----------------------------------------------------------------------------------------------------|--------------------------|
| Основное События Файлы Отчеты Идентификаторы Битрикс24 Открыть в Битрикс24 Согласование               |                          |
| Провести и закрыть Записать Провести 💽 - 🖂 🖶 - Работа с бизнес процессами 🔚                           | Еще - ?                  |
| Состояние: В работе • Номер: <aвто></aвто>                                                            | от: 09.04.2024 0:00:00 🛱 |
| Поставщик: УФК по г. Москве (ФГБУЗ ГЦГ ▼ ⊮ Мы должны <u>1 010 089,00</u> № вх. документа: 0000-001620 | от: 04.04.2024 🗎         |
| Договор: Основной договор ПЕГ 🛛 🔽 Организация: ООО "ПРОИ                                              | ИНЖГРУПП" 🔹 🗗            |
| Заказ на производство: Заказ на производство 🝷 🗗 Документ основание: Заказ покупателя 1               | <u>руб. • с НДС</u>      |
| Основание заказа на производство: <u>Заказ покупателя 157 от 28.02.2024</u>                           |                          |
| Номер вносим полностью, как указано в счете!                                                          |                          |

- Вкладка «Дополнительно». Вносим данные по ответственным за заказ работ Поставщику.
- Ответственное ЦФО (подразделение)

| ← → ☆ 3ai                                                                | каз поставщику (создание) *                                                                                                    |
|--------------------------------------------------------------------------|----------------------------------------------------------------------------------------------------|
| Основное События                                                         | Файлы Отчеты Идентификаторы Битрикс24 Открыть в Битрикс24 Согласование                                                                                                    |
| Провести и закрыть                                                       | - Записать Провести 📴 - 🛛 Работа с бизнес процессами 🕼 Создать на основании 🗸                                                                                                    |
| Состояние:                                                               | В работе 🔹                                                                                                    |
| Поставщик:                                                               | УФК по г. Москве (ФГБУЗ ГЦГ 💌 🕒 Мы должны <u>486 829,00</u>                                                                                                    |
| Договор:                                                                 | Основной договор ПЕГ 🗧                                                                                                    |
| Заказ на производство:                                                   | Заказ на производство 282 от 28.02.2024 🔹 🕒 Документ основание: Заказ покупателя 157 от 28.02.2024                                                                                                    |
| Основание заказа на пр                                                   | оизводство: <u>Заказ покупателя 157 от 28.02.2024</u>                                                                                                    |
| ЦФО:                                                                     | ИЭИ, ЦФО 🔹 🗗                                                                                                    |
| Поступление:                                                             | 12.08.2024                                                                                                    |
| выполнение инженерно-<br>жилая застройка по адр<br>дом № 1.1" по адресу: | геологических изысканий,выполнение инженерно-экологических изысканий на объекте: "Комплексная<br>есу: Московская область, Мытищинский район, городское поселение Мытищи, вблизи д. Болтино. Жилой<br>расположенном на земельном участке с кадастровым номером: 50:12:0090221:9690, 50:12:0090221:12674, |
| Не отображать в                                                          | отчете "Незакрытые заказы поставщикам"                                                                                                    |
| Товары и услуги (1)                                                      | Платежный календарь Дополнительно                                                                                                    |
| Ответственный: Баба                                                      | аева Мария Владимировна 🛛 👻 д Автор: Егорова Ольга Андреевна                                                                                                    |
| Подразделение: ИЭИ                                                       | I, ЦФО (п) (Инженерные изыскания, ЦФО (п)) 🔹 모                                                                                                    |
| Статья Адванта:                                                          |                                                                                                    |
|                                                                          |                                                                                                    |

#### После того, как все заполнили переходим на вкладку Файлы

# Необходимо прикрепить документы по данному заказу: Договор (или спецификацию к рамочному договору) и счет на оплату.

| 🗲 🔶 🏠 Заказ пос                     | тавщику 1004 (вх. 0000-00162    | 20) от 09.04.2024          |
|-------------------------------------|---------------------------------|----------------------------|
| Основное События Файль              | Отчеты Идентификаторы Битрикс24 | Открыть в Битрикс24 Соглас |
| Присоединенные фай                  | Ъ                               |                            |
| Добавить → Просмотр<br>Файл с диска | еть Редактировать Закончить     | Печать 🕶 Отправить         |
| По шаблону                          |                                 |                            |

## Возвращаемся на вкладку Основное

• Нажать «Провести и закрыть».

Как узнать, оплачен ли заказ поставщику.

После того, как Заказ поставщику оплачен, меняется цветовой индикатор в столбце Оплата.

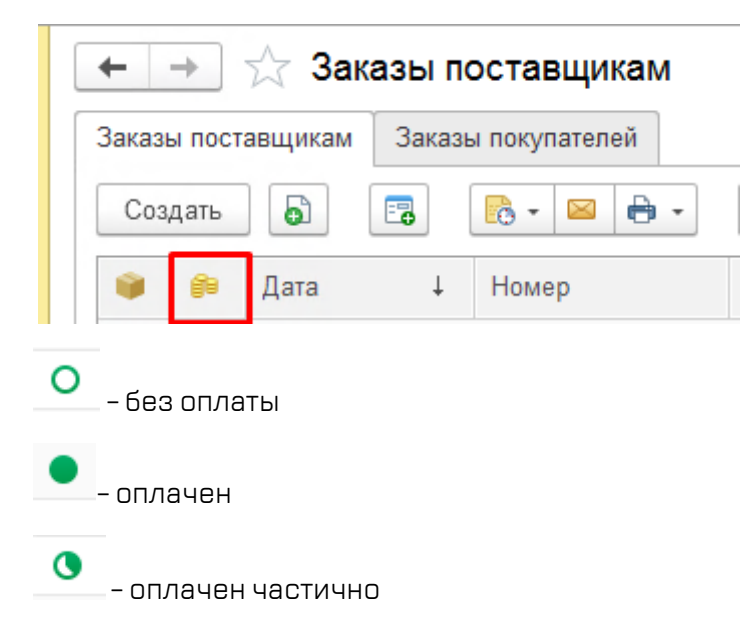

После того, как заказ поставщика выполнен, необходимо предоставить закрывающие документы в секцию Учета первичной документации (УПД-7) Финансового управления (У-3). За предоставление закрывающих финансовых документов отвечает сотрудник, указанный в графе Ответственный на вкладке Дополнительно Заказа поставщику.

| Товары и услуги (1) | Платежный календарь       | Дополн   | ительно             |
|---------------------|---------------------------|----------|---------------------|
| Ответственный: Б    | абаева Мария Владимиров   | на       | <b>-</b> □ <b>*</b> |
| Подразделение: И    | ЭИ, ЦФО (п) (Инженерные і | изыскани | я, ЦФО (n)) 🔹 🗗     |
| Статья Адванта:     |                           |          | <b>-</b>   ₽        |

По рамочнмым договорам с постащиками необходимо каждый раз создавать отдельный заказ по каждой отдельной спецификации (или объекту).

## ! Рамочный договор необходимо прикрепить в файлы контрагента, новую спецификацию и счет прикрепляем к заказу поставщику.

## ! Прикрепление данных документов является обязательным требованием

| 1. Прикрепляем скан рамочного договора к контрагенту                                                                                                    |
|----------------------------------------------------------------------------------------------------|
| ← → ☆ Заказ поставщику 4547 (вх. 39) от 02.08.2024                                                                                                    |
| Основное События Файлы Отчеты Идентификаторы Битрикс24 Открыть в Битрикс24 Согласование                                                                                                    |
| Провести и закрыть Записать Провести 🕞 🗸 🖂 🖨 🗸 Работа с бизнес процессами 🕼 Создать на основании 🔹                                                                                                    |
| Состояние: В работе 🔹                                                                                                    |
| Поставщик: Еремин Антон Михайлович ИП 🔹 🗗                                                                                                    |
| Договор: Основной договор ПЕГ 🔹                                                                                                    |
| Заказ на производство: Заказ на производство 965 от 17.06.2024 🔹 🗗 Документ основание: Заказ покупателя 523 от 13.06.2024                                                                                                    |
| Основание заказа на производство: Заказ покупателя 523 от 13.06.2024                                                                                                    |
| ЦФО: ИГИ, ЦФО                                                                                                    |
| Поступление: 02.08.2024 🗎                                                                                                    |
| <ul> <li>← → ☆ Еремин Антон Михайлович ИП (Контрагент: Поставщик)</li> <li>Основное Документы Договоры Банковские счета События Файлы Отчеты Счета учета</li> <li>Записать и закрыть Записать В - ● Заполнить по ИНН или наименованию</li> <li>Мы должны 310 200,00</li> <li>Последнее событие &lt;нет&gt;</li> <li>О контрагенте</li> <li>ИП</li> <li>• ● Покупатель • Поставщик • Прочие В группе:</li> <li>ИП Еремин Антон Михайлович ИП</li> <li>• ● • • • • • • • • • • • • • • • • • •</li></ul> |
| <ul> <li>Сеновное Документы Договоры Банковские счета События Файлы Отчеты Счета у</li> <li>Присоединенные файлы</li> </ul>                                                                                                    |
| Добавить - Просмотрать Редактировать Закончить Печать - Почать - Отправ     Файл с диска      По шаблону                                                                                                    |

Выбираем нужный договор и нажимаем Открыть

| 🔨 Выбор файла                                                   |                                                                     |                  |                   |              | ×      |
|-----------------------------------------------------------------|---------------------------------------------------------------------|------------------|-------------------|--------------|--------|
| $\leftarrow \rightarrow \checkmark \uparrow$ $\sim$ $\sim$ 2024 | » Еремин А.М. ИП » Дог. № П-27-02-24-ИГИ-23 от 27.02.24             | ~                | О Поиск: Дог. № П | 1-27-02-24-И | 2      |
| Упорядочить 🔻 Новая                                             | папка                                                               |                  |                   |              | ?      |
|                                                                 | Имя                                                                 | Дата изменения   | Тип               | Размер       | ^      |
| 🖉 Выстрый доступ                                                | 🕭 Дог №П-27-02-24-ИГИ-23 от 27.02.24 (оригинал)                     | 27.03.2024 18:13 | Документ Adobe    | 3 942 КБ     |        |
| Рабочии сто. ж                                                  | 💼 ДОГОВОР на выполнение работ по ТСЗ_ ИП Еремин (2) (1)             | 25.03.2024 15:02 | Документ Micros   | 36 KE        |        |
| 🕂 Загрузки 🖈                                                    | 📬 ДОГОВОР на выполнение работ по ТСЗ_ ИП Еремин (2)                 | 25.03.2024 15:05 | Документ Micros   | 36 KE        |        |
| 🟥 Документы 🖈                                                   | 💫 Лист согласования к дог №П-27-02-24-ИГИ-23 от 27.02.24 (оригинал) | 27.03.2024 18:12 | Документ Adobe    | 254 KB       |        |
| 📼 Изображени 🇈 🎽                                                |                                                                     | 20.02.2028.11.52 | n                 | ALC VE       | ~      |
| Имя фа                                                          | йла: Дог №П-27-02-24-ИГИ-23 от 27.02.24 (оригинал)                  |                  | ∨ Все файлы (*.*) |              | $\sim$ |
|                                                                 |                                                                     |                  | Открыть 🔫         | Отмена       |        |

## Готово, договор прикреплен

| $\leftarrow$ $\rightarrow$ | ☆ Ерем        | ин Антон      | Михайлович И        | ІП (Контр | рагент: | Постав  | щик)    |
|----------------------------|---------------|---------------|---------------------|-----------|---------|---------|---------|
| Основное                   | Документы     | Договоры      | Банковские счета    | События   | Файлы   | Отчеты  | Счета у |
| Присоед                    | иненные с     | райлы         |                     |           |         |         |         |
| 🕒 Добавит                  | ь • Прос      | смотреть      | Редактировать       | Закончить | Печа    | ать 🔹 📔 | Отправи |
| 🔘 Наим                     | енование      |               |                     |           |         |         |         |
| Д                          | or №П-27-02-2 | 4-ИГИ-23 от 3 | 27.02.24 (оригинал) |           |         |         |         |

Переходим на вкладку основное и нажимаем Записать и закрыть

| 🗲 🔶 🛣 Ереми              | ін Антон М | Иихайлович <mark>И</mark> | П (Контр   | рагент:   | Постан   |
|--------------------------|------------|---------------------------|------------|-----------|----------|
| Основное Документы       | Договоры   | Банковские счета          | События    | Файлы     | Отчеты   |
| Записать и закрыть       | Записать   | 🔂 • 🖶 •                   | Заполни    | ть по ИНН | или наим |
| Мы должны <u>310 20</u>  | 00,00      | Последне                  | е событие  | <нет>     |          |
| О контрагенте            |            |                           |            |           |          |
| ИП                       | •          | 🗌 Покупатель 💽            | 🛿 Поставщі | ик 🗌 Про  | чие      |
| ИП Еремин Антон Михайлов | зич        |                           |            |           |          |

2. К Заказу поставщику в раздеде Файлы должен быть прикреплен счет и спецификация к рамочному договору

| Основное События Файлы Отчеты Идентификаторы Битрикс24 Открыть в Битрикс24 Соглас |
|-----------------------------------------------------------------------------------|
| Присоединенные файлы                                                              |
| 🚱 Добавить 🔹 Просмотреть Редактировать Закончить Печать - 🖂 Отправить             |
| Наименование                                                                      |
| Д Счет №39 Еремин                                                                 |
| 🔼 Акт сдачи-приемки 31.07.24 Еремин                                               |
| 🕗 Спецификация №15 Еремин                                                         |